### 歩数計アプリ RenoBody との連携方法

・スマートフォンをご利用で、歩数を自動登録したい方は、こちらをご覧ください。
・ウォーキングキャンペーンサイトの参加登録後に行なってください。
※すでに RenoBody を登録済の方は、「3. ウォーキング キャンペーンサイトに連携します。」をご覧ください。

### |1| RenoBody アプリをスマートフォンにインストールします。

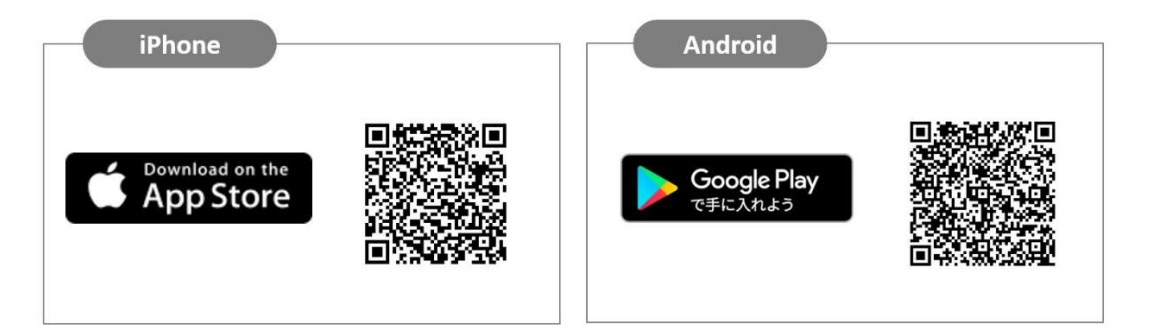

こちらのコードが読み取れない場合は各アプリストアで「RenoBody」で検索してください。

### 2 RenoBody の登録をします。

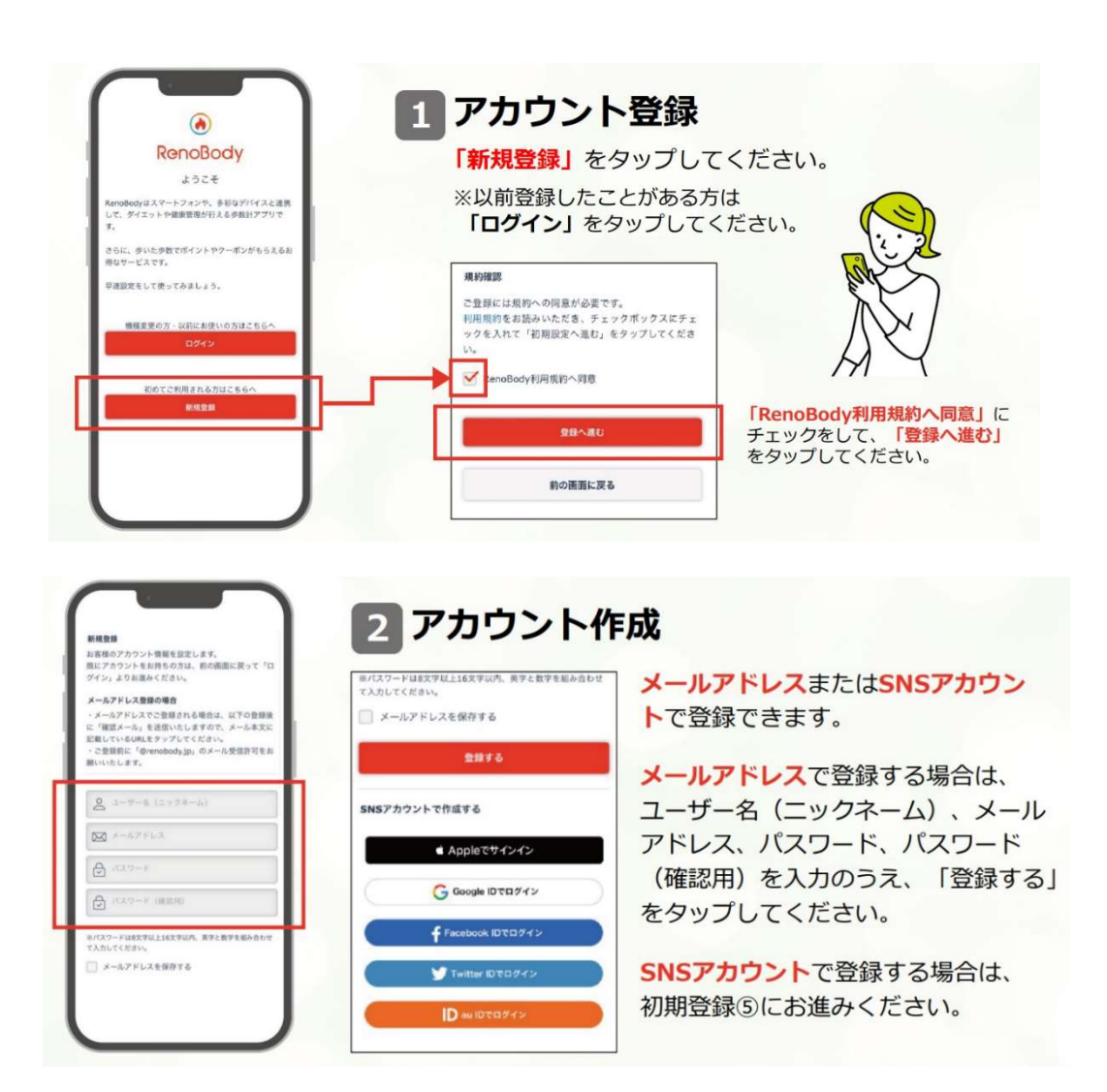

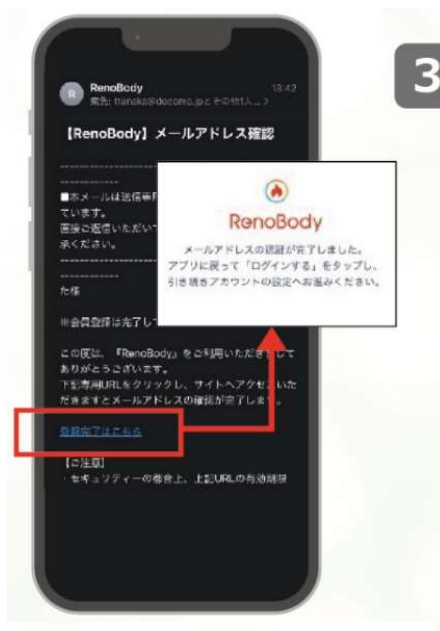

## 3 メールアドレス認証

**メールアドレス**で登録する場合、入力したメールアドレ ス宛に認証メールが届きます。登録完了はこちら(URL リンク)をタップしてください。

#### ■メールが届かない場合

○メールアドレスが正しく入力されているかご確認ください。○メールアドレスは 半角入力し、スペースは空けないようにご注意ください。○迷惑メールフォルダに 入っていないか、メールのフィルターが掛かっていないか、ご確認ください。 ※ご自身で設定していない場合でも、初期設定でフィルターが掛かっている場合が あります。

### ■メールアドレスが入力出来ない場合

○ 「半角英数」での入力をお願いします。※全角は入力不可 ○スペースが入っている可能性があります。※スペースは除外

■メールが文字化けする場合

○ HTMLメールが使用できるメールアドレスでのご登録をお願いいたします。

# 4 アプリにログインする

「メールアドレスの認証が完了しました」 の表示が出たらホーム画面からアプリに 戻り、「ログイン」のボタンをタップして ください。

※メールアドレス登録完了前にアプリを起動して「ログ イン」をタップしても、ログインすることは出来ません。

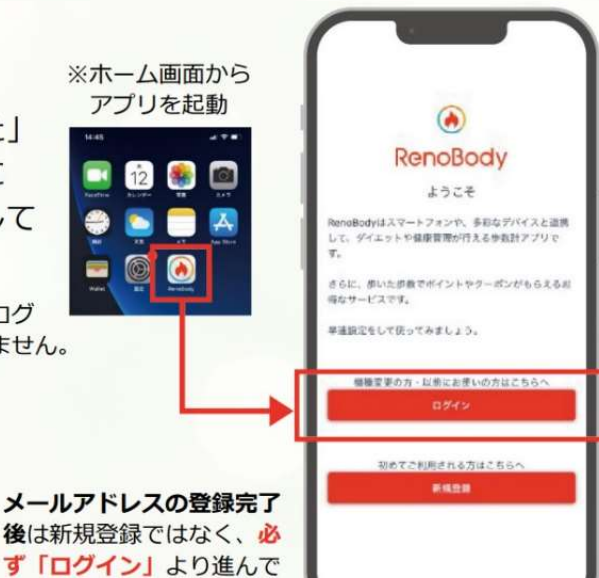

## 5 デバイスを選択する

利用する歩数計測デバイスを選択して 「設定する」をタップしてください。

※ アカウント登録後は 「MENU>デバイス設定」で変更できます。

#### ▼iPhoneをご利用の場合 ▼Androidをご利用の場合

|                                        |     | BRTO                            |     |
|----------------------------------------|-----|---------------------------------|-----|
| 8273                                   |     | GARMIN                          | 004 |
| GARMIN                                 | 039 | shield                          | 0   |
| Mufit                                  | 0   | DWRDN connect                   | -   |
| 105~7.3.7.7                            |     | i Boogle Fit                    | •   |
| Fithit                                 | 04  | Fithit                          | 0.  |
| (Phone)(截分数3)                          |     | スマートフォン体験計                      |     |
| <b>デバイス設定</b><br>参数を計測するデバイスを連択してください。 |     | デバイス設定<br>歩数を計測するデバイスを選択してください。 |     |

#### 各計測デバイスについて

ください。

| ■IPhone内威莎奴計                                     |
|--------------------------------------------------|
| iOSのシステムを利用して、端末で歩数を計測します。                       |
| バックグラウンド※で起動しておくと、自動でデータ同期します。                   |
| (※記動アプリー覧に表示されている状態)                             |
|                                                  |
|                                                  |
| 105 ヘルスクアで計測されたナーダを利用します。                        |
| ハッククラワンド※で起動しておくと、目動でテータ同期します。                   |
| (※起動アプリー覧に表示されている状態)                             |
| ■スマートフォン歩数計                                      |
| Androidのシステムを利用して、端末で歩数を計測します。                   |
| 計測したい場合は、端末の再記動、またけ省雷カモードやタフクキラー                 |
| 可用しない物口は、加木の内陸動、よには自电力と「トレクスノイノ                  |
| アノリでRenoBodyか計可されているかをご確認ください。                   |
| 瑞末の設定を見直しても計測が不安定な場合は、GoogleFit計測に切り             |
| 替えてご利用ください。                                      |
| Google Fit                                       |
| Google Fitで計測した歩数データを取得します。                      |
| ※ 事前にGoogleFitアプリのダウンロード、設定が必要です。                |
| ■活動量計 (Fithit / Micfit / GAPMIN / OMPON Connect) |
|                                                  |
| 合活動重計で計測した変数テーダを取得しま9                            |
| ※ 事前に各アフリのタワンロード、設定か必要です活動量計と各アフ                 |
| リを定期的に同期してください。各アプリに反映している歩数を同期                  |
| します。                                             |
| ※ ナー / 東西からスプリカお動味に作物同期」 ナナ                      |
| ※ 小一ム画面からアノリを起動時に歩数同期します。                        |
| ※ 詳細はアフリの IMENU> ヘルフ> FAQ」をご覧くたさい。               |

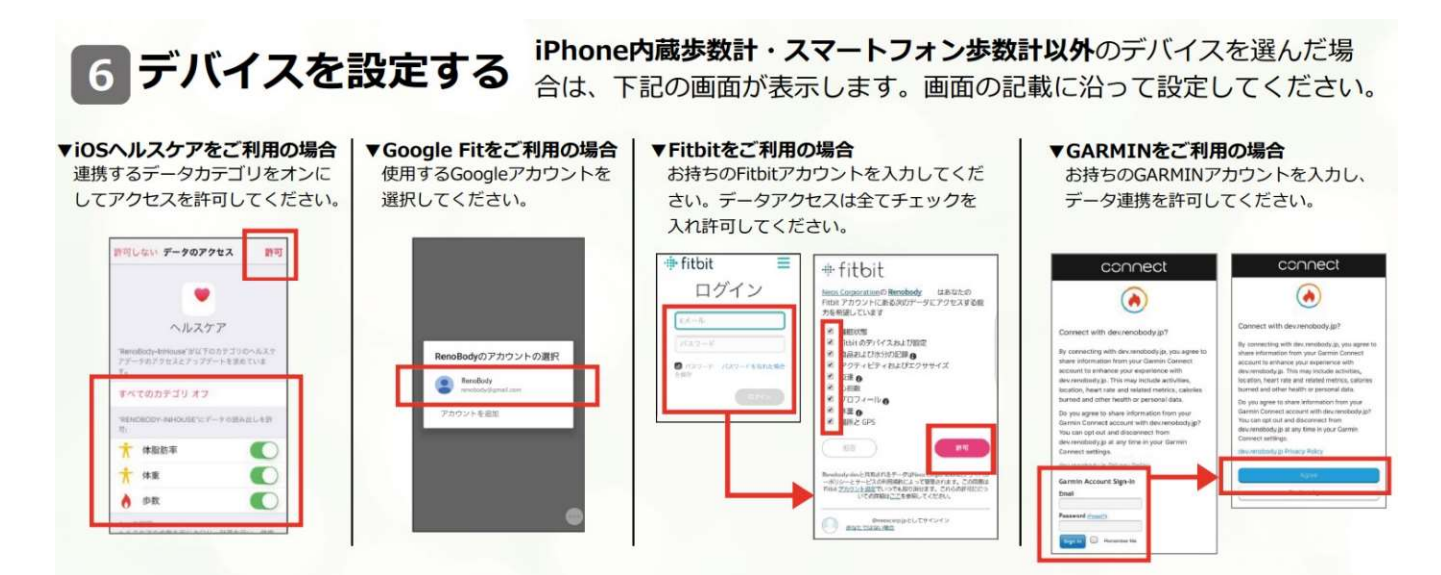

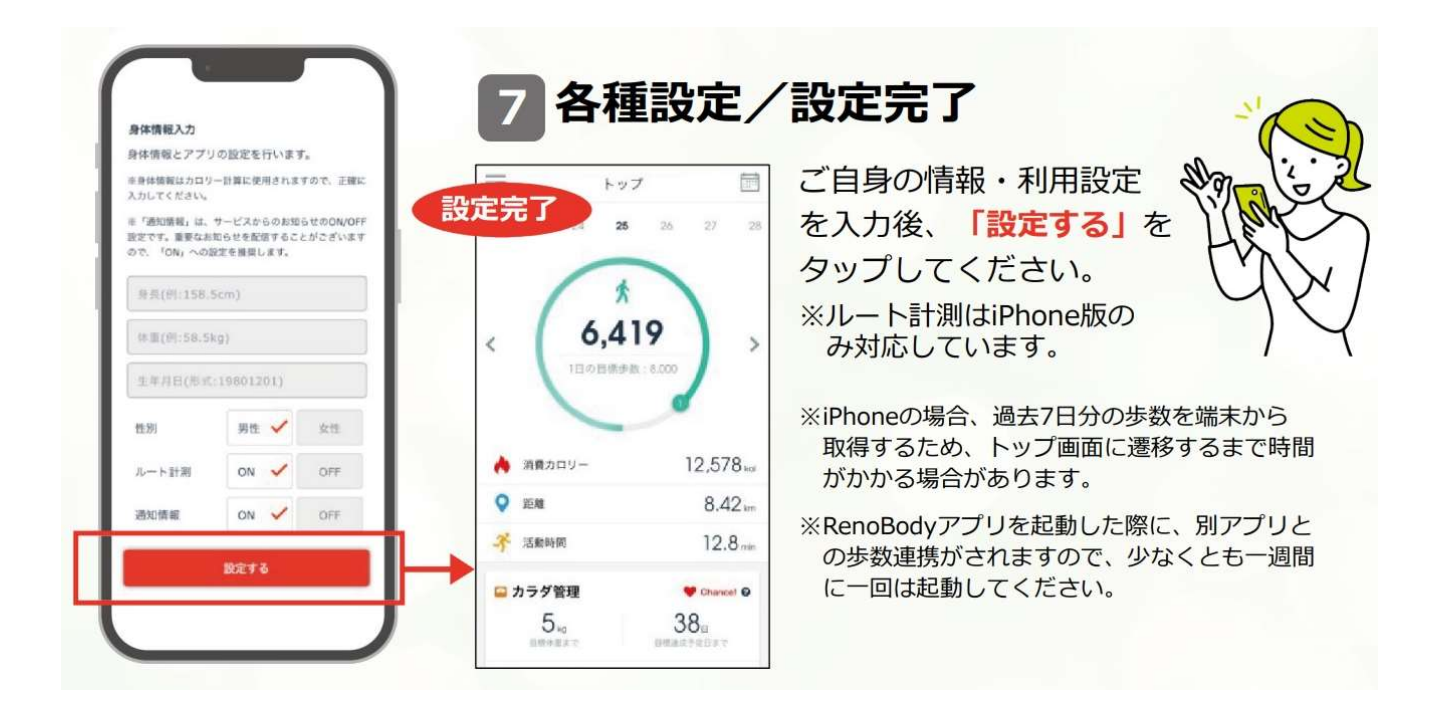

3 ウォーキングキャンペーンサイトに連携します。

## 1 ウォーキングキャンペーンサイトへアクセスしてログイン

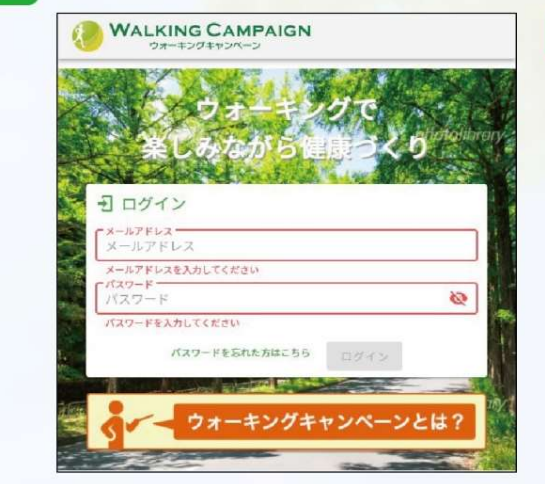

#### ウォーキングキャンペーンWEBサイト

※キャンペーンサイト側で登録したメールアドレス、パスワ ードでログインします。 RenoBodyアカウント作成時に登録したメールアドレス、 パスワードではありません。

## 2 RenoBody連携画面へアクセス

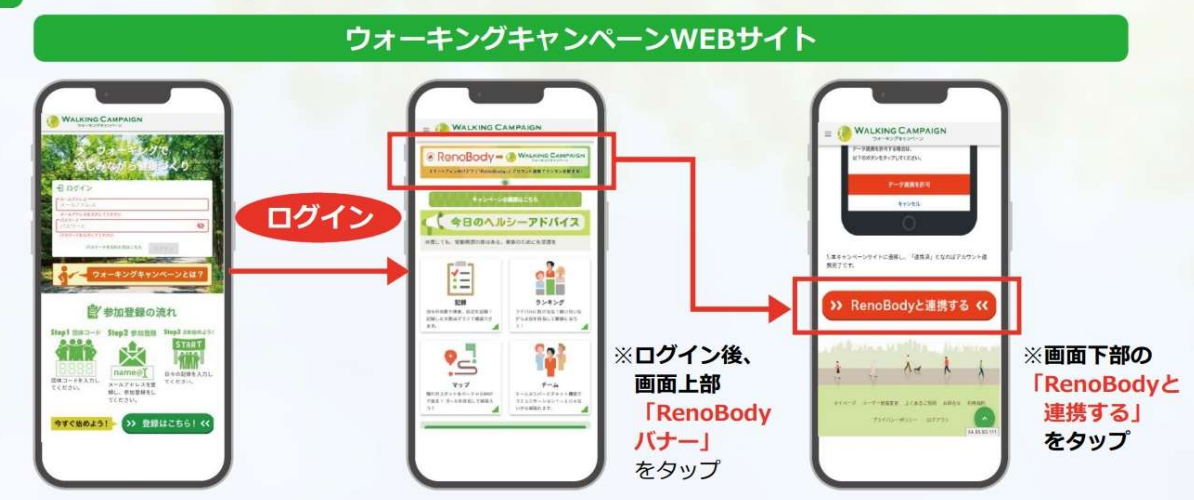

3 RenoBodyへログイン。データ連携を許可して連携完了 RenoBody API WEBサイト ウォーキングキャンペーン 連携完了 Re Re 7-1.48. 簡サービス アイコン (今日のヘルシーアドバイス) noBodyに対して以" 「エストしています。 1 歩数などのアクティビティラ 体重などの身体アーク 認証OK 138 - 797 G Google IDTD 74: 92427 タ連携を許可する場合は、 のボタンをタップしてくだ ※RenoBodyの歩 ?\_ ίψ) 数データはリアル 9-14 1-1400-1419-188720 127-142-142-1420-18 1717. タイムにキャン 297 225:12(-++646) 2-6886.788851 ペーンサイトに反 映されません

【スマートフォン記録画面への歩数反映】

| 11:44I 40                                                                                                    |                                                          |
|----------------------------------------------------------------------------------------------------|----------------------------------------------------------|
|                                                                                                    | 4                                                        |
| 記録                                                                                                    |                                                          |
| キャンペーン期間中の歩数を登録できます。 過去<br>て入力ができます。<br>消費カロリーは歩数・体重を入力すると自動で表<br>ます。計算方法は <u>よくある質問</u> をご参照ください<br>RenoBodyとアカウント連携している場合は「連<br>数」が表示されます。詳細は「 <u>アプリを使って歩</u><br>録」をご覧ください。 | 遡っ<br>され<br>歩<br><u>を受</u>                               |
| 週間  月間                                                                                                    |                                                          |
| < 2022/08/30 - 2022/09                                                                                                    | 5 >                                                      |
| 9/5 (月)<br>タップして入力<br>連携歩数:8,615歩                                                                                                    | RenoBody と連携されると、連携歩数が表示されます。<br>(下記参照)                  |
| 9/4(日) タッブレて入力<br>連携歩数:11,484                                                                                                    |                                                          |
| ■日記を保存する<br>9/3 (土,<br><mark>連携歩数:16,117</mark> :                                                                                                    | 手入力の場合は、ここをタップすると歩数が入力できます。<br>スマートフォン以外の歩数計で計測した歩数を記録する |
| 記録 ランキング マップ ○                                                                                                    | 場合は、こちらに入力してください。                                        |
| 🛔 mhwalk.healthlog.jp                                                                                                    |                                                          |

連携歩数の表示について

 1時間に1回程度、歩数の連携が行われます。
RenoBodyの歩数データはリアルタイムにキャンペーンサイトに反映されないのでご注意 ください。

- RenoBody アプリと、ヘルスケアや Google Fit などの他のアプリを連携している場合、 RenoBody アプリを起動した際に連携されます。RenoBody アプリは、1日に数回起動する ことをおすすめします。
- ・連携歩数データよりも、実際には多く歩いた場合(スマートフォンを身につけずに 歩いた場合など)、手入力で歩数を入力してください。

※連携歩数と手入力歩数の両方が入力された場合は、多い方の歩数が実際の記録となります。